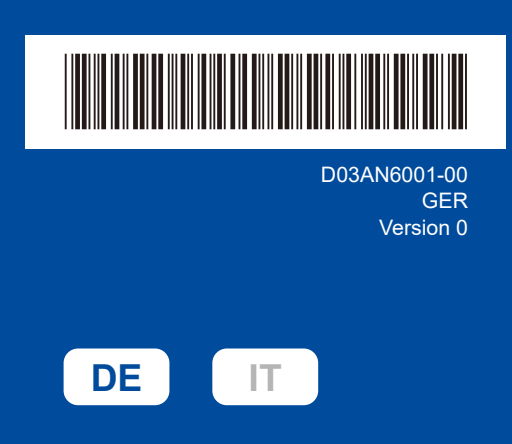

## Installationsanleitung

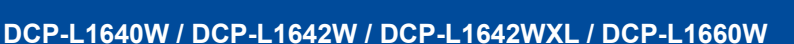

Lesen Sie zuerst die Produkt-Sicherheitshinweise, lesen Sie dann diese Installationsanleitung zur korrekten Installation Nicht alle Modelle sind in allen Ländern erhältlich.

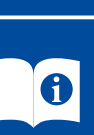

Die aktuellen Bedienungsanleitungen sind auf der Brother-Support-Website verfügbar: support.brother.com/manuals

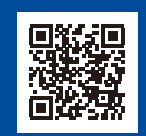

brother

## Gerät auspacken und Lieferumfang überprüfen

Entfernen Sie das Schutzband oder die Schutzfolie, mit denen das Gerät und das Verbrauchsmaterial abgedeckt sind.

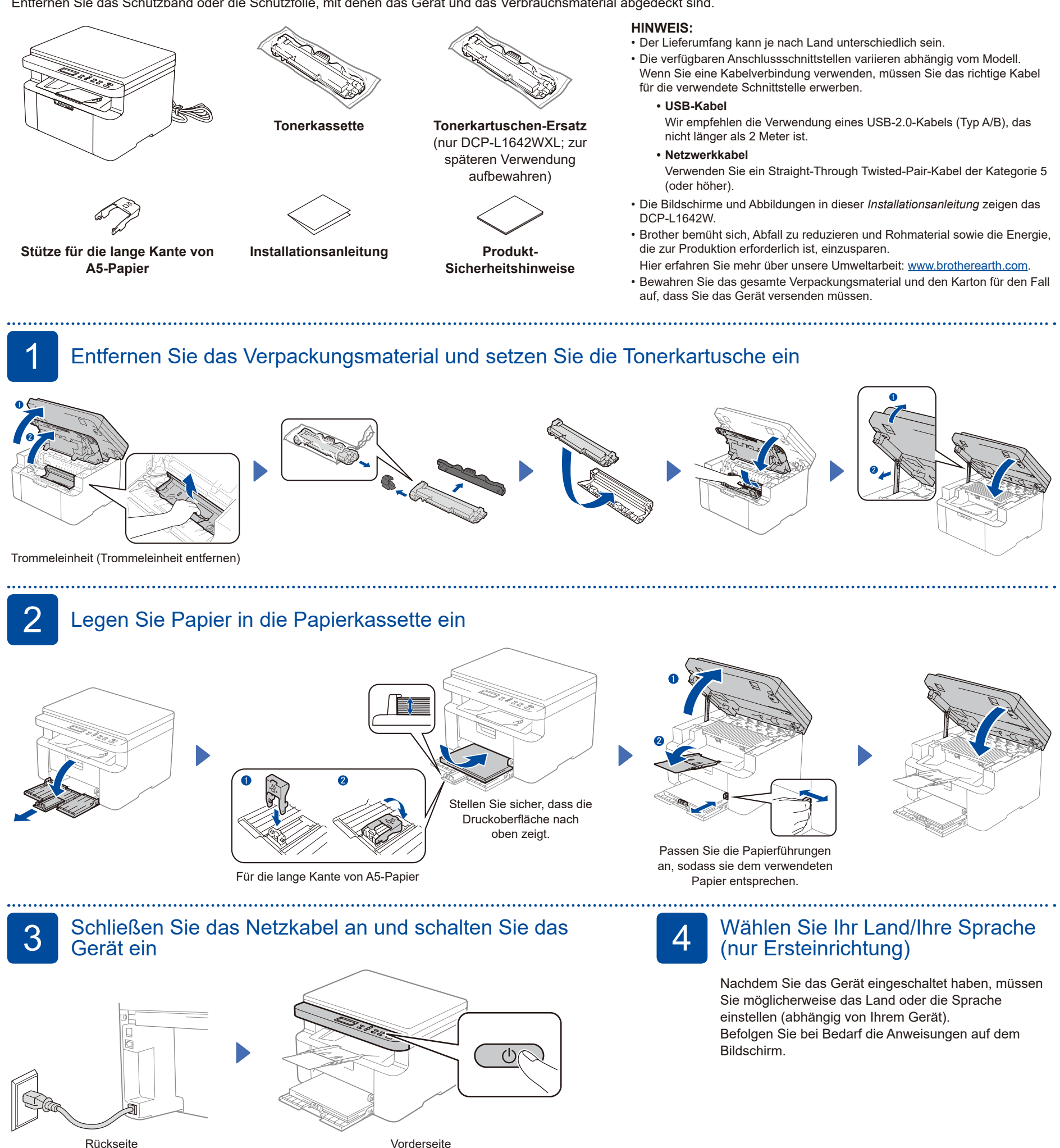

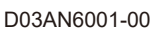

6

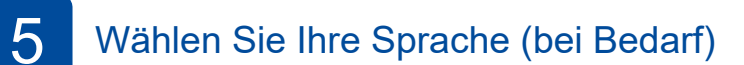

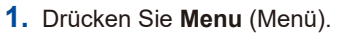

- 2. Drücken Sie ▲ oder ▼, um [Inbetriebnahme] anzuzeigen, und drücken Sie dann OK.
- **3.** Drücken Sie ▲ oder ▼, um [Displaysprache] anzuzeigen, und drücken Sie dann OK.
- **4.** Drücken Sie ▲ oder ▼ zur Auswahl Ihrer Sprache und drücken Sie dann **OK**.
- 5. Drücken Sie Stop/Exit (Stopp).

## Verbinden Sie den Computer oder das Mobilgerät mit Ihrem Gerät

Befolgen Sie diese Schritte, um die Einrichtung mit einer der Anschlussarten abzuschließen, die für das Gerät verfügbar sind.

So können mit AirPrint oder dem Mopria™ Print Service auch direkt von Ihrem Mobilgerät drucken. Weitere Informationen finden Sie im Online-Benutzerhandbuch.

Folgen Sie den Anweisungen und

Wichtiger Hinweis zur Netzwerksicherheit:

vor unautorisiertem Zugriff zu schützen.

Das Standardkennwort zur Verwaltung der Geräteeinstellungn befinden sich

Wir empfehlen, das Standardkennwort umgehend zu ändern, um das Gerät

an der Rückseite des Geräts und ist mit "Pwd" gekennzeichnet.

Aufforderungen auf dem

Bildschirm.

Besuchen Sie <u>setup.brother.com</u>, um Brother-Software herunterzuladen und zu installieren.

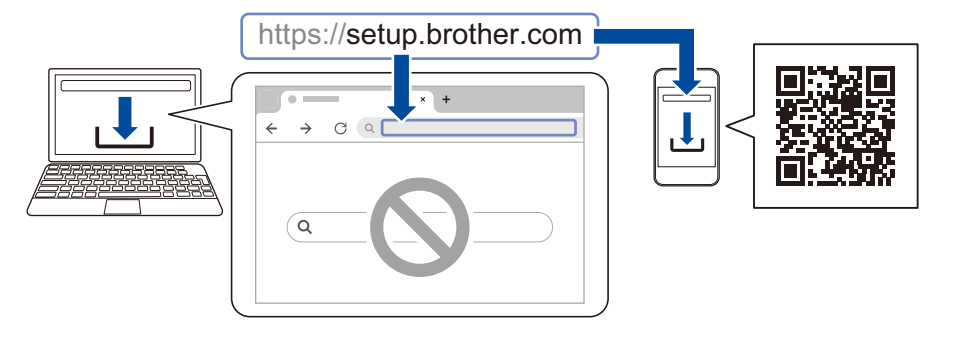

## Anschließen nicht möglich? Überprüfen Sie Folgendes:

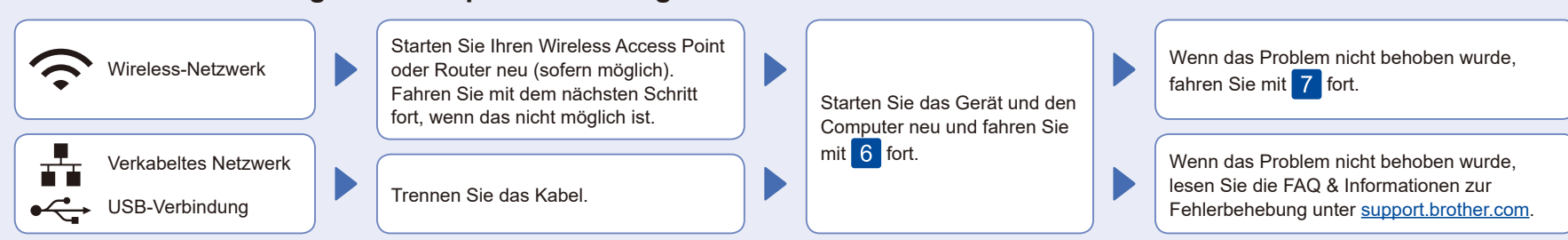

Manuelle drahtlose Einrichtung (drahtlose Modelle)

Wenn die drahtlose Einrichtung nicht erfolgreich ist, versuchen Sie, die Verbindung manuell einzurichten.

Suchen Sie die SSID (Netzwerkname) und den Wählen Sie die SSID (Netzwerkname) für Netzwerkschlüssel (Kennwort) am drahtlosen Ihren Access Point oder Router aus und geben Zugangspunkt oder Router und tragen Sie diese Sie den Netzwerkschlüssel (Kennwort) ein. in die Tabelle unten ein. Halten Sie ▲ oder ▼ gedrückt (oder SSID (Netzwerkname) drücken Sie die Tasten wiederholt), um Netzwerkschlüssel (Kennwort) eines der folgenden Zeichen auszuwählen: Drücken Sie Menu (Menü) und 0123456789abcdefghijklmnopqrstuvwxyz wählen Sie dann ABCDEFGHIJKLMNOPQRSTUVWXYZ [Netzwerk] > (leerz.)!"#\$%&'()\*+,-./:;<=>?@[\]^\_'{|}~ Gehen Sie zu 6, um [WLAN(Wi-Fi)] > Software zu installieren. [Netzw. suchen]. SSID: XXXXXXX Wenn das Wireless-Setup erfolgreich war, wird Befolgen Sie die Anweisungen Netzwerkschlüssel: XXXX auf dem LCD [Verbunden] angezeigt. im Display. Wenn das Setup nicht erfolgreich war, starten Sie Ihr Brother-Gerät und Ihren Falls Sie die Informationen nicht finden drahtlosen Zugangspunkt oder Router neu, können, wenden Sie sich an Ihren und wiederholen Sie 7. Netzwerkadministrator oder an den Hersteller Wenn der Vorgang immer noch nicht Ihres Wireless Access Points oder Routers. erfolgreich war, besuchen Sie support.brother.com.

Einrichtung abgeschlossen

Sie können nun mit Ihrem Gerät

drucken und scannen.